# **E-Rx Controlled Substances**

#### Audience: Providers

### **Electronically Prescribe Controlled Substances**

To e-prescribe controlled substances in Epic, you must first install the **SecureAuth Authenticate** app on your smartphone. This app is required as a secondary form of authentication when e-prescribing controlled substances to confirm you're the authorizing provider.

To get started:

#### Download

- iOS: Click here to download the iOS app
- Android: Click here to download the Android app

### Setup

- 1. From any computer, logon to: <u>https://auth.houstonmethodist.org/secureauth85/</u>.
- 2. Enter your Username (Houston Methodist network ID) and password.
- 3. Once logged in, you will be brought to this screen (Keep this page open then return to your mobile device to continue the process).

| HOUSTON<br>Methodist<br>LEADING MEDICINE<br>Setu                                                                                                    | p Multi-Factor Authenticati                                                                              | ion                                                                                                    |
|----------------------------------------------------------------------------------------------------|----------------------------------------------------------------------------------------------------|----------------------------------------------------------------------------------------------------|
| 1. Install<br>To use multi-factor authentication, you will<br>need to download the SecureAuth<br>Authenticate mobile app to your smart phone<br>Composition on the<br>App Store<br>Google Play | 2. Scan<br>Open your multi-factor authentication app and<br>scan the code with the camera on your phone. | 3. Confirm<br>Enter the verification code generated by your<br>multi-factor authentication app.<br>Enable |
| Restart Login                                                                                                    |                                                                                                    |                                                                                                    |

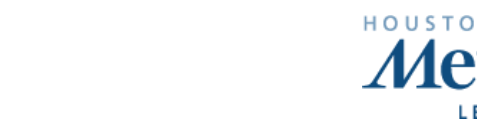

4. On your mobile device you will be asked to Create a PIN:

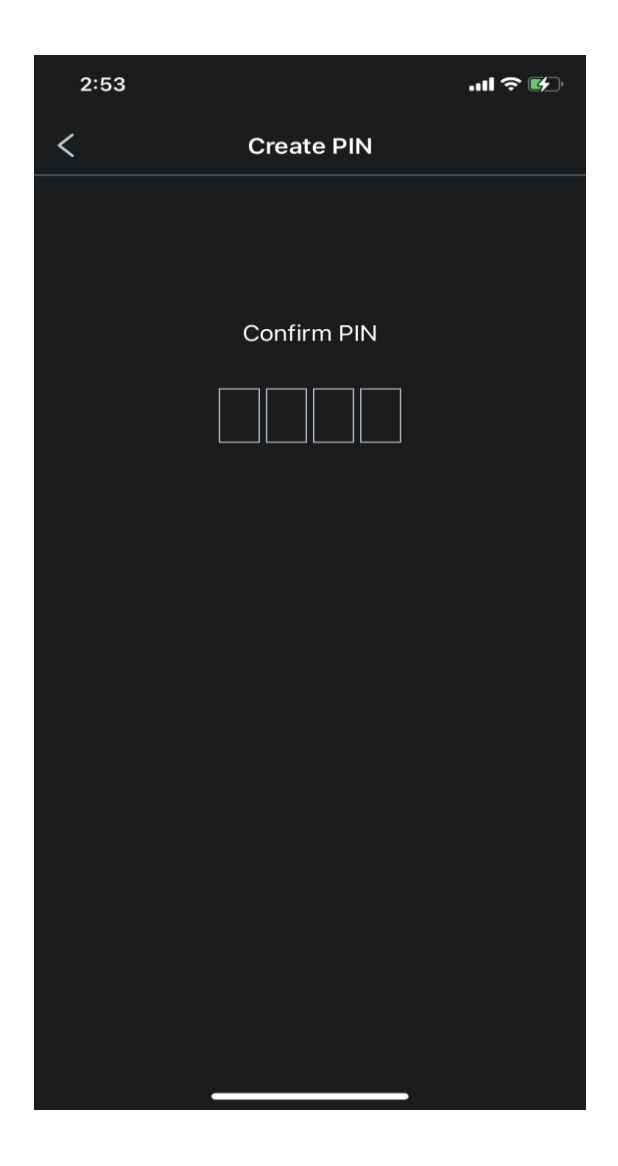

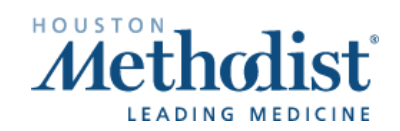

## **E-Rx Controlled Substances**

5. From your mobile device, open the SecureAuth app then Click "Connect Account" and select "Connect with QR Code".

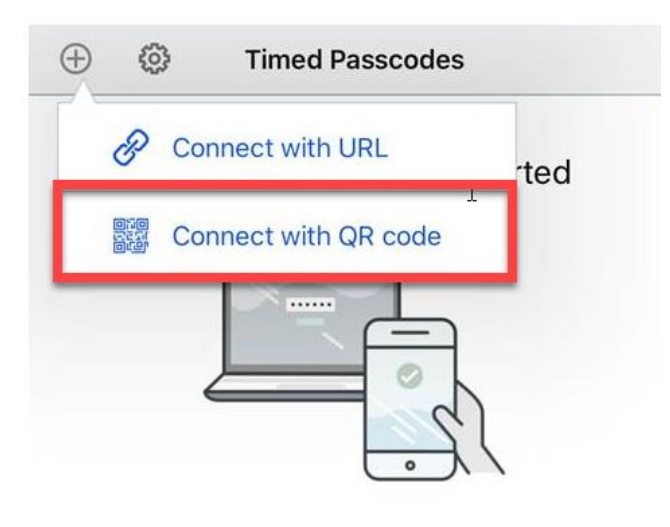

Using Authenticate for work? Connect an account with your company provided QR code or URL.

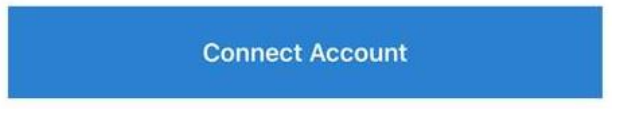

- 6. Enter the "Verification Code" displayed on your device.
- 7. Click "Enable" and you will see that your "Setup is Complete".

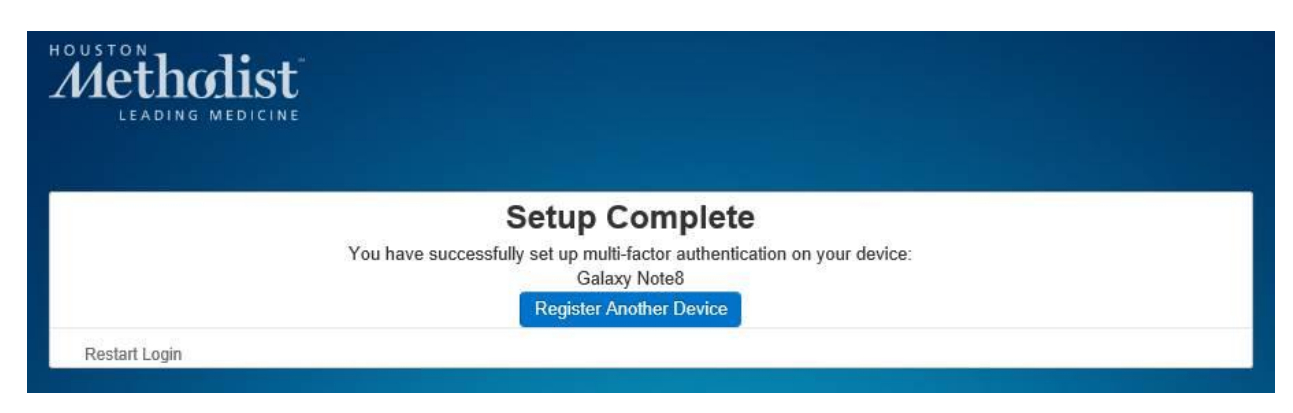

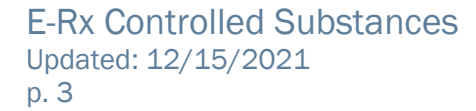

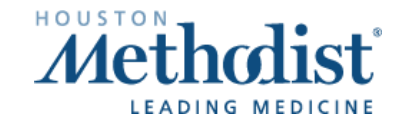